## Alternative Work Environment ClickShare Instructions

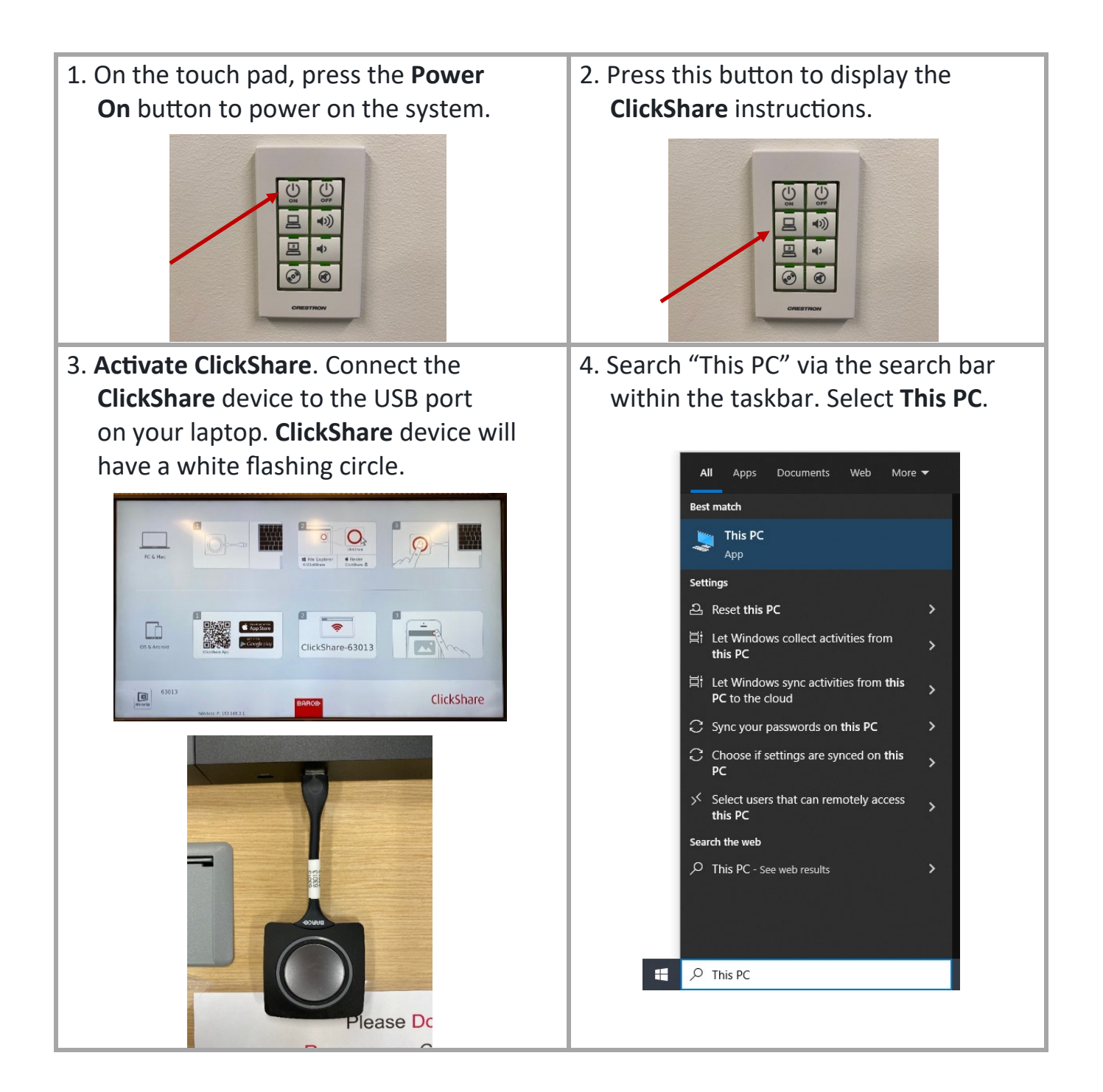

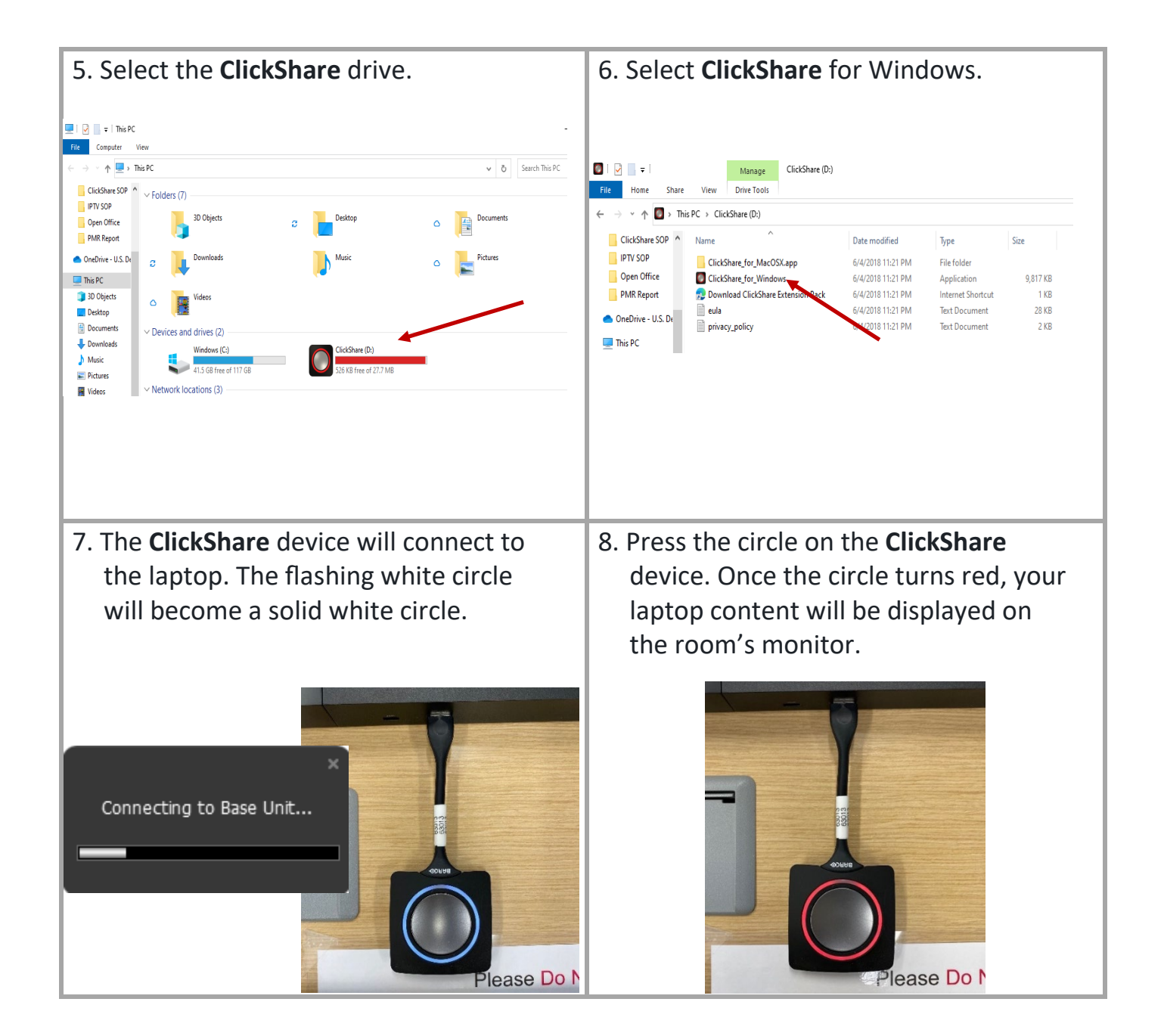